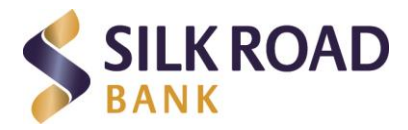

# Упатство за креирање на OneID електронски идентитет и потпишување на документи за избран продукт на Банката

## Најавете се со OneID на <u>https://silkroadbank.com.mk/eID</u>

## Напомена:

Доколку досега не сте го креирале својот електронски идентитет преку OnelD, тоа може да го направите во неколку едноставни чекори.

# Инсталација на OneID мобилна апликација:

- **1.** Преземете ја OneID мобилната апликација од AppStore, Play Store или App Gallery и инсталирајте ја на Вашиот мобилен уред.
- **2.** Доколку имате креирано OneID профил
- **3.** Доколку немате креирано OneID
- на Апликацијата најавете се со

Вашата е-маил адреса и лозинка.

- профил на Апликацијата
- одберете ја опцијата за регистрација

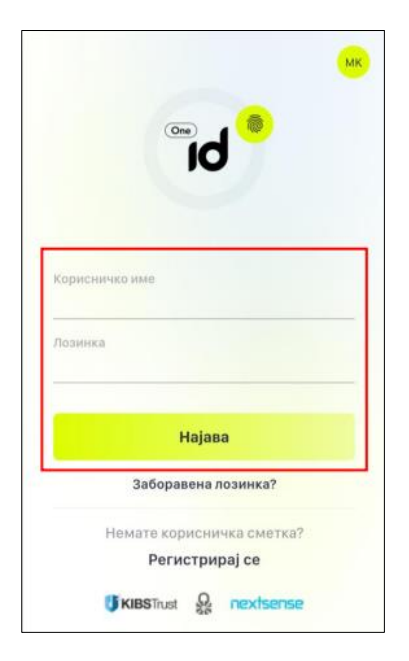

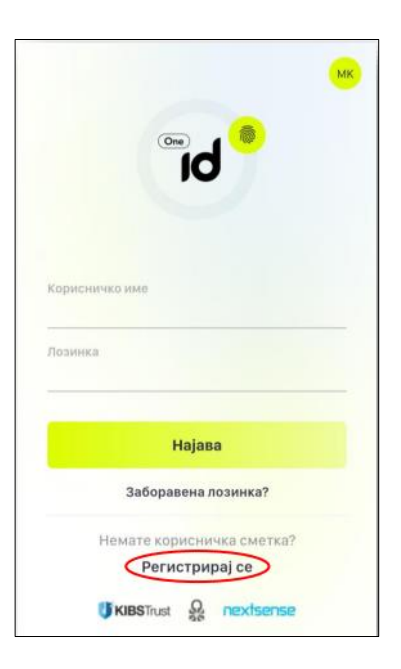

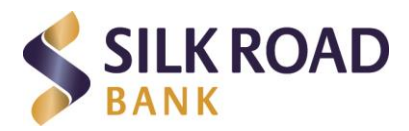

4. Внесете ги бараните податоци.

**5.** Внесете го верификацискиот кодот кој ќе го добиете на Вашата е-маил адреса за да ја комплетирате регистрацијата

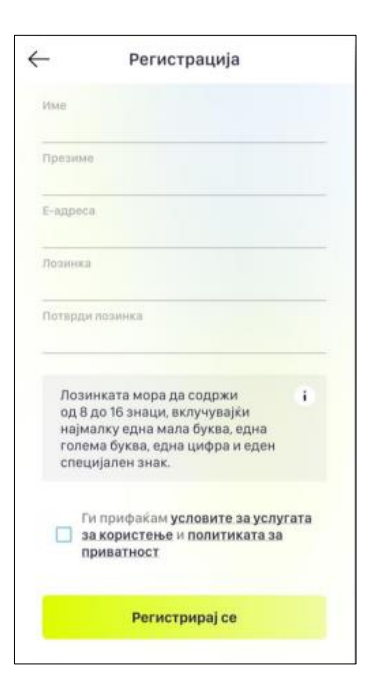

**6.** Внесете го телефонскиот број на кој преку СМС порака ќе ви биде испратен верификациски код и истиот потврдете го на апликацијата

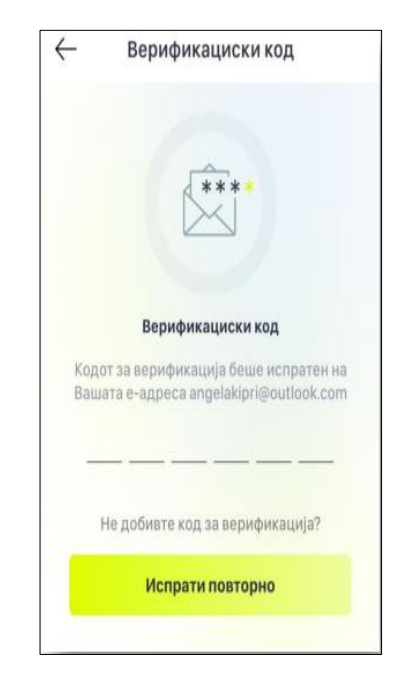

7. Активирајте го Вашиот OneID идентитет

| $\leftarrow$                                                                             | OneID активација                     |
|------------------------------------------------------------------------------------------|--------------------------------------|
| I                                                                                        | Внесете го Вашиот телефонски<br>број |
| За да започнете со активација<br>OnelD задолжителен е валиде<br>мобилен телефонски број. |                                      |
|                                                                                          | <u></u>                              |
|                                                                                          | Испрати SMS код                      |

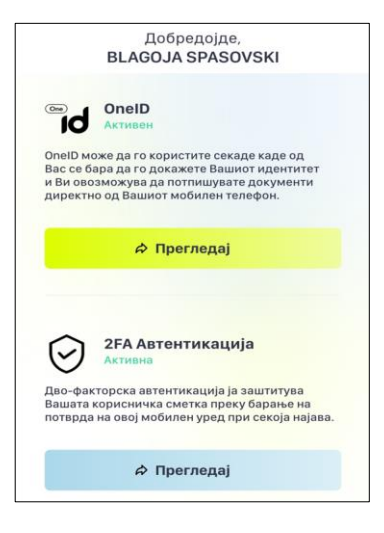

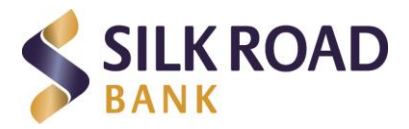

 Сликајте го Вашиот документ за лична идентификација (лична карта или пасош) Предна/Задна страна

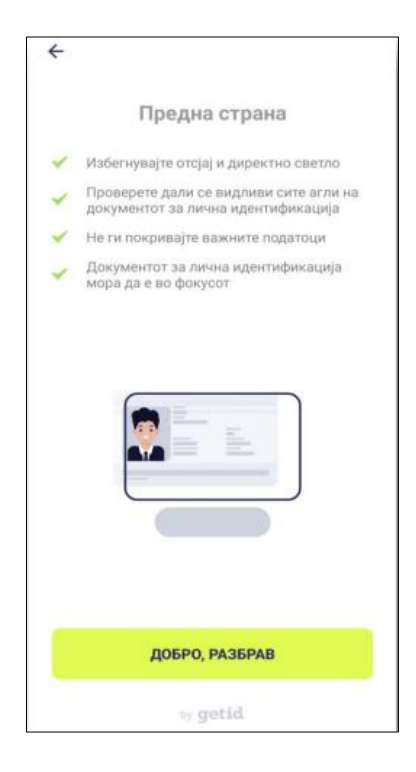

**9.** Внесете го телефонскиот број кој преку СМС порака ќе ви биде испратен верификациски код и истиот потврдете го на апликацијата

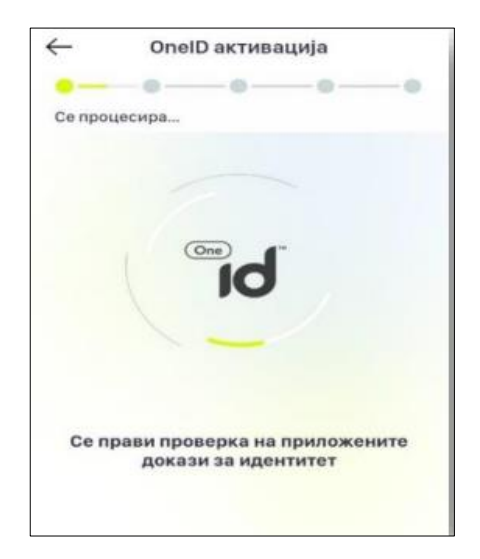

**10.** Направете профилна слика и видео во живо

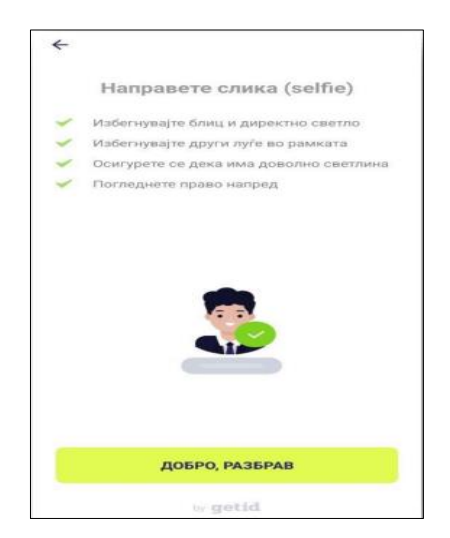

**11**. Ќе добиете известување дека Вашиот сертификат е успешно креиран

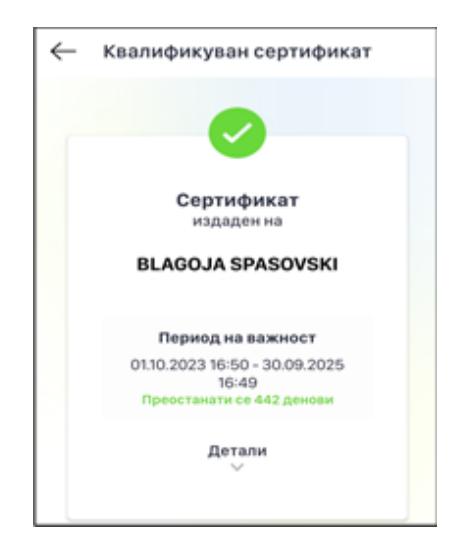

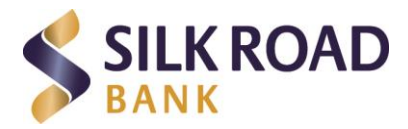

# ИЗБОР НА ПРОДУКТ : РЕГИСТРИРАЊЕ

Најавете се на OneID на <u>https://silkroadbank.com.mk/eID</u>

- 1. Направете избор на продукт :
  - Ажурирање на клиент
  - Апликација за регистрација отворање на платежна сметка и дебитна картичка

| E                                                                                                    | EID                                                                                                    |  |  |
|----------------------------------------------------------------------------------------------------|----------------------------------------------------------------------------------------------------|--|--|
| Добредојдовте во целосно дигитална банка<br>Силк Роуд Банка со услугата електронска идентификација преку апликацијата ОлеlDовозможи лесен, безбеден и брз пристап до различни производи и услуги од кои било место во светот и во кое било време.                                                |                                                                                                    |  |  |
| Електронска идентификација на Силк Роуд Банка е најсовремено дигитално решение со високо ниво на дове                                                                                                    | рливост со кое добивате пристап до банкарските производи и -услуги без да имате потреба од посета на шалтер.                                                               |  |  |
| <b>ажурирање на кориснички податоци</b><br>Ажурирање на кориснички податоци<br>Ажурирај                                                                                                    | АПЛИКАЦИЈА ЗА РЕГИСТРИРАЊЕ<br>Алликација за отварање на платежна сметка и користење на<br>платељен услуги<br>Аллицирај                                                     |  |  |
| ШТО Е ЕЛЕКТРОНСКА ИДЕНТИФИКАЦИЈА И ЗАШТО<br>ЕЛЕКТРОНСКА ИДЕНТИФИКАЦИЈА?                                                                                                    | КАКО СЕ КОРИСТИ ONEID?<br>За издавање на Ваца електронска идентификација - OneID Ви се потребни само:                                                                      |  |  |
| OneID е ваша електронска идентификација пред компании кои нудат услуги за кои имаат потреба од ваше<br>електронско идентификување. Вие можете електронски да се идентификувате со користелене на<br>апликацијата онеID инсталирања на вашко мобилен уред за услугите за кои сте дале согласност. | <ul> <li>важени документ за лична идентификација (лична карта или пасош),</li> <li>мобилен телефонски број</li> <li>атична и точна е-лиј адреса</li> </ul>                 |  |  |
| <ul> <li>Електронска идентификација 24/7 без посета на шалтер</li> <li>Потпишувања барања и договори за најразлични производи</li> </ul>                                                                                                    | Чекор 1: Инсталација на мобилната апликација OneID на Вашиот мобилен уред преку AppStore, Play Store или<br>App Gallery                                                    |  |  |
| <ul> <li>Сигурносен и безбеден онлине пристал до сервисите на Банката</li> <li>Можност за користење во движење од кои било места во светот во кое било време</li> <li>Еднократно подесување и креирање на електронската идентификација</li> </ul>                                                | Чекор 2: Пополнување на форма на самата апликација за регистрирање на OneID. Прифаќање на условите за<br>користење на услугата и Политиката на приватност."Регистрирај се" |  |  |
|                                                                                                    | Чекор 3: Потврдување на e-mail адресата преку внес на верификацискиот код добиен на истата                                                                                 |  |  |
|                                                                                                    | Чекор 4: Најава со корисничкото име и лозинка внесени при регистрацијата                                                                                                   |  |  |
|                                                                                                    | Чекор 5: Далечинска верификација на идентитетот на физичкото лице                                                                                                    |  |  |
|                                                                                                    | Чекор 6: Активација на OneID и преземање на квалификуваниот дигитален сертификат                                                                                           |  |  |

**2.** По изборот на продукт, Ви се појавува следната форма за превземање на електронски идентитет. Ги пополнувате потребните податоци и кликнувате на полето **ЗАПОЧНИ** 

| Добредојдовте во целосно дигитална банка<br>Започни го процесот                                                                                                    |          |       |                                                                                                    |          |  |
|----------------------------------------------------------------------------------------------------|----------|-------|----------------------------------------------------------------------------------------------------|----------|--|
| з едноставно пополнување на овој формулар вие ќе дадете согласност Силк Роад Банка да изврши превземање на вашмот дигитален идентитет.                                                                                                    |          |       |                                                                                                    |          |  |
| I Веќе имате креирано дипитален идентитет     - Доколку веќе имате креирано дипитален идентитет користејќи ја платформата OneID на вашиот мобилен     - Доколку веќе имате креирано дипитален идентитет користејќи ја платформата OneID на вашиот мобилен     - Доколку веќе имате креирано дипитален идентитет содветно упаство за инсталирање на OneID апликацијата и     уред ќе добиете информација дека Силк Роад Банка сака да го превземе вашиот идентитет и воедно ќе     добиете согласност за превземање на идентитетот, истото ќе биде потребно да го потлишете користејќи ја     По што ќе добиете со вадапоннете со процесот на внес на податоци.     II Немате креирано дипитален идентитет .     - На вашата еманл адреса ќе добиете соодветно упаство за инсталирање на OneID апликацијата и     креирање на вашиот дипитален идентитет. По креирање на идентитетот, во вашата апликација ќе ја     добиете согласноста за превземање на дипитален идентитет од СРБ да ја потлишете.     По што ќе добиете со вака за пончете со процесот на внес на податоци. |          |       |                                                                                                    |          |  |
| Име:                                                                                                    | Презиме: | ЕМБГ: | Емаил:                                                                                                    | Телефон: |  |
| <ul> <li>Со онлајн аплицирање потврдувате дека сте информирани и согласни со објавените информиции и одредби од Рамковниот договор и Општите услови за платежна сметка и платежно услуги, Тарифата на надоместоци, Терминскоит план на Банката и со Условите за користене услуги со електронска идентификација преку ОнеЦ</li> <li>Некака САД и придрци О</li> <li>Некака САД инфицици</li> <li>Сум резидент на МКД</li> <li>Сум резидент на МКД</li> <li>Се согласувам со условите и правата на СРБ за улотреба на ОнеИД С</li> <li>чолија за користене на ОнеЮ не е достана за нерезденти, малотелни лица, полтички клокеми коца и траѓам кои икват САД керици*</li> </ul>                                                                                                    |          |       | Потребно е преземање на Вашите податоци од OneID.<br>Со клик на копчето "се согласувам" ќе добиете нотификација на Вашиот мобилен телефон и на вашата<br>маил адреса за предавање на Вашите податоци<br>• OneID<br>• Лични Податоци<br>• Потврден асмали адреса<br>• Потврден асмали адреса<br>• Потврден мобилен број<br>• OneID податоци превземени од Централен регистар на население<br>• OneID колија од тековни податоци од Централен регистар на население<br>• Може да иницира процес на далечинско потиишување |          |  |
|                                                                                                    |          |       | ОСе согласувам ОНе се согласувам                                                                                                    |          |  |
|                                                                                                    |          | ЗАПО  | ЧНИ                                                                                                    |          |  |

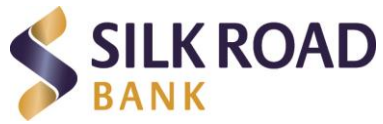

\*По направената потврда на полето Започни системот истовремено ви испраќа СМС и е-маил порака со линк за потпис на Согласноста и Барањето за отворање на платежна сметка.

### Следен екран кој се појавува:

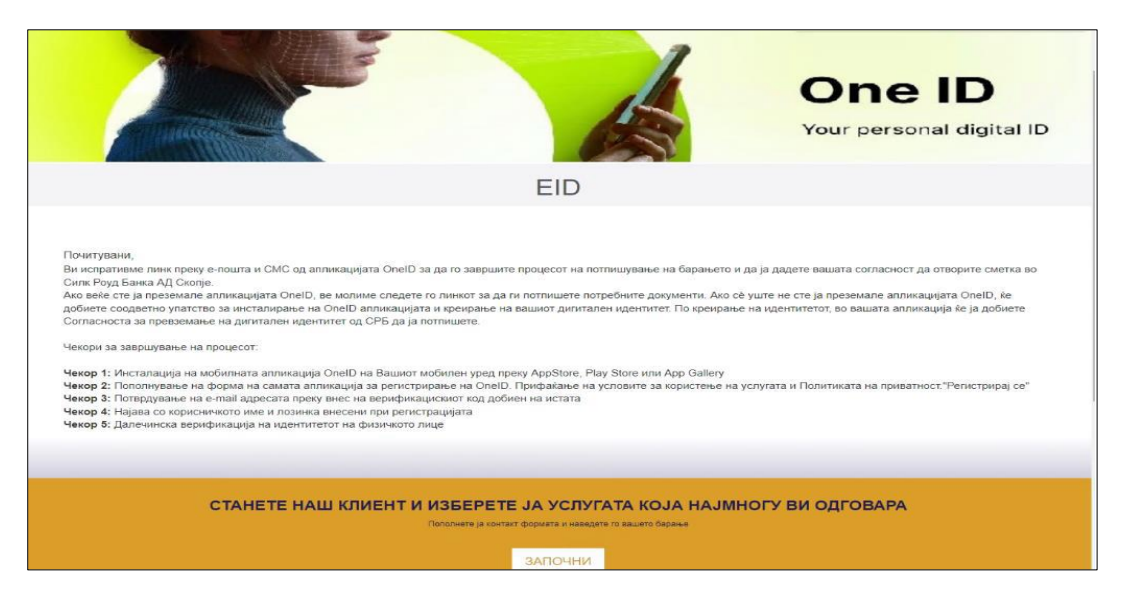

#### Е-маил нотификација за потпис на доставениот документ

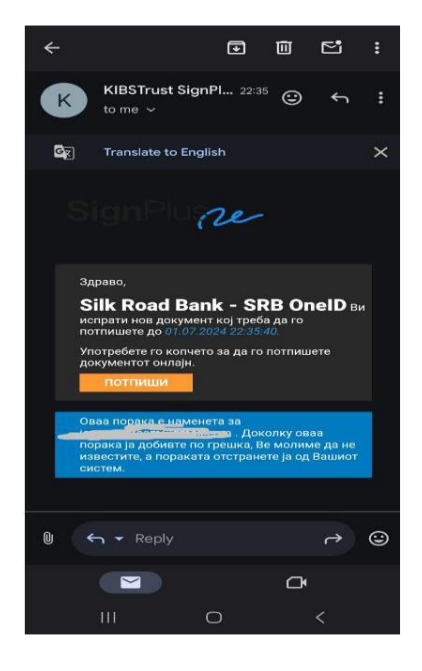

**3.** Откако ќе кликнете **Потпиши** се појавува нов екран на кој треба да кликете **ПРОДОЛЖИ**, кој Ве води да се најавите / регистрирате на OneID апликацијата. По направената најава на апликацијата OneID ќе добиете поп-ап нотификација со барање за одобрување на Вашиот е-ИД(податоци од регистарот на КИБС).

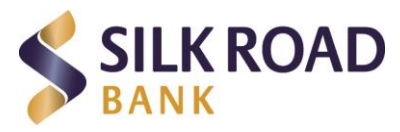

**4.** По успешната најава/регистрација на OneID апликацијата, Ви се појавува Документот за потпис. Системот Ви дава можност пред потпишување на документот да го прегледате и да одлучите дали ќе го потпишете или ќе го откажете потпишувањето.

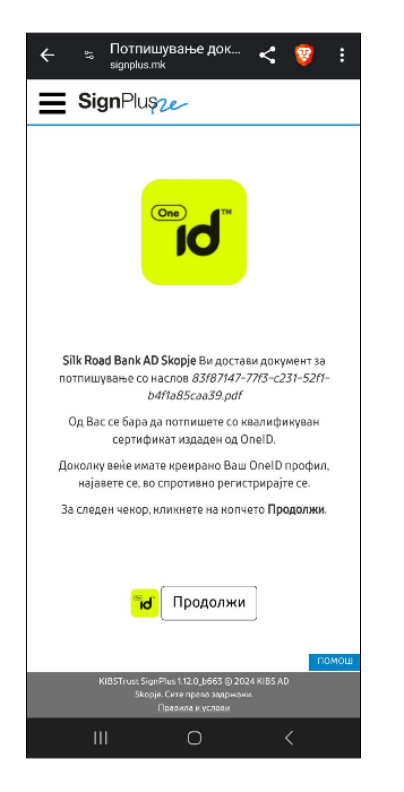

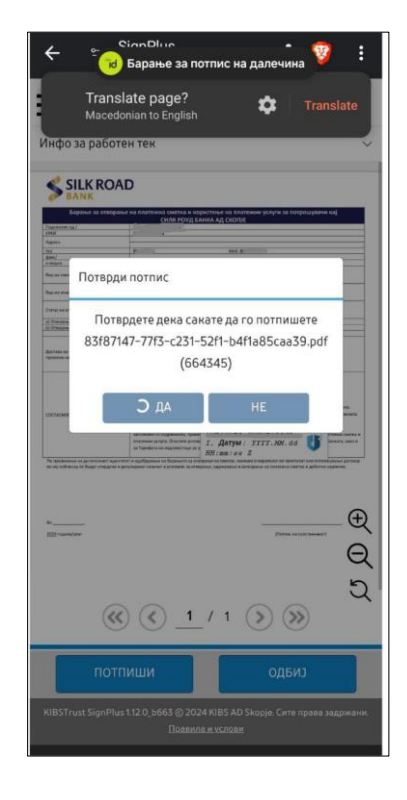

5. По потпишување на документот (Согласноста/Барањето за отворање на платежна сметка), по СМС и е-маил добивате линк за да продолжите со вториот чекор – Пополнување на апликација за отворање на платежна сметка и дебитна картичка

СМС нотификација:

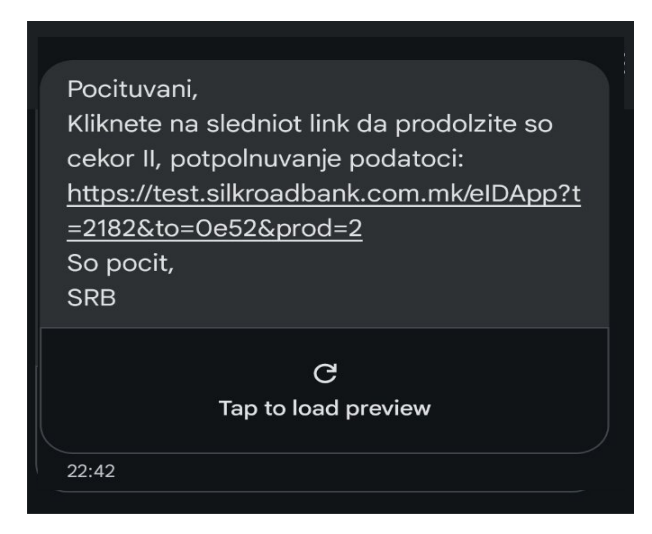

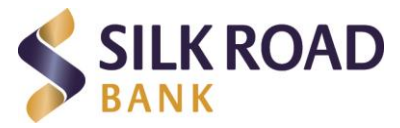

**6.** Кога ке кликнете на доставениот линк ќе го добиете следниот прозорец кој бара од вас да внесете ОТП код ( ОТП кодот го добивате по СМС порака). Го внесувате ОТП кодот од смс пораката и кликнувате на **ПОТВРДИ**.

Имате опција и да реиспратите ОТП код.

| S S S S S S S S S S S S S S S S S S S |                                                                                                  | One ID<br>Your personal digital ID |
|---------------------------------------|--------------------------------------------------------------------------------------------------|------------------------------------|
|                                       | EID                                                                                              |                                    |
|                                       | Be Monume, внесете го SMS OTP кодот.                                                             |                                    |
|                                       | Потврди<br>Испрати ОТП                                                                           |                                    |
| СТАНЕТЕ НАШ КЛИІ                      | ЕНТ И ИЗБЕРЕТЕ ЈА УСЛУГАТА КОЈА НАЈИ<br>Пополнете ја контакт формата и наведата то зашето барање | ІНОГУ ВИ ОДГОВАРА                  |

7. Откако успешно ќе го внесете ОТП кодот Ви се отвара апликативната форма во два чекори (за соодветно избраниот продукт). Апликативната форма делумно е пополнета со превземените податоци од Вашиот идентите/лична карта. По потврда на внесените податоците кликнувате на копчето СЛЕДНО за да преминете кон втората страна.

|                                                                                                    | 0                   | (2)                                                                                                    |   |
|----------------------------------------------------------------------------------------------------|---------------------|----------------------------------------------------------------------------------------------------|---|
|                                                                                                    | Vange 1             | Veerop 2                                                                                                    |   |
| ПИЧНИ ПОДАТОL                                                                                                    | и                   |                                                                                                    |   |
| Ree (*)                                                                                                    |                     | Epesane (1)                                                                                                    |   |
|                                                                                                    |                     |                                                                                                    |   |
| CMBF (*)                                                                                                    |                     | Датум на palaње (*)                                                                                                    |   |
|                                                                                                    |                     |                                                                                                    |   |
| (PAL (*)                                                                                                    |                     | Држава на pařana (*)                                                                                                    |   |
|                                                                                                    |                     | * MAKEDOHRUA                                                                                                    |   |
| Necto na palavve (*)                                                                                                    |                     | Адреса на живеалищте (*)                                                                                                    |   |
|                                                                                                    |                     |                                                                                                    |   |
| оюпие<br>ПОДАТОЦИ ЗА КЛ                                                                                                    | иент                | Tendro y popular D                                                                                                    |   |
| околие<br>ПОДАТОЦИ ЗА КЛ<br>Податоци за кланат ()<br>Податоци за канадат ()                                                                                                    | ИЕНТ                | Tenedow as sorteer (*)                                                                                                    |   |
| окопие<br>ПОДАТОЦИ ЗА КЛ<br>Марков за контакт (1)                                                                                                    | ЛИЕНТ               | Terredone sa scorraer (*)<br>6. noera (*)<br>jgrruit.com                                                                      |   |
| COONLE                                                                                                    | ЛИЕНТ               | Tenedos la cortar (*)<br>E-norte (*)<br>Jognal.com                                                                            |   |
| CREMENTE<br>TODATOLIN SA KJ<br>Agenca sa suertaer (*)<br>                                                                                                    |                     | Terrefore as contant (*)<br>E-mourse (*)<br>Igmail.com                                                                        | ~ |
| CODUCE<br>TODATOLIU SA KJ<br>Agencia sa Kenter ()                                                                                                    | иент                | Terrefox to contact (*)<br>Lensers (*)<br>Igmail.com                                                                          | ~ |
| СКОПИЕ<br>ПОДАТОЦИ ЗА КЛ<br>Адереса за констакт ()<br>Мобанена пакаерон ()<br>Состологија за консуменација ()<br>Силак Роца Банка А.2. Скопе - Шент<br>ДРУГИ ПОДАТОЦ<br>Држава на пристој ()                                                                                                    | иент<br>            | Teredoni sa scortari (*)<br>E. noarta (*)<br>Igmusicom                                                                        | ~ |
| COOPUE<br>TODATOLIA SA KJ<br>Agenca sa sustan (*)<br>Molecular sustain (*)<br>Coopue Porta Elevica All Coople - Lient                                                                                                    | изаклиент           | Terreções sa scorraer (°)<br>L'Acera (°)<br>graat.com                                                                         |   |
| COONLE<br>TODATOLIN SA KJ<br>Agenca sa sumtant (*)<br>                                                                                                    | иент<br>и за клиент | Terreçhos la sorran (°)<br>E noere (°)<br>ganal.com                                                                           | ~ |
| CRONUE                                                                                                    | иент                | Terreções las scortant (*)<br>Le nourse (*)<br>Ignual.com                                                                     |   |
| COOPULE<br>TODATOLIU SA KU<br>Augueta sa exertan (*)<br>(*)<br>Modernen transform (*)<br>Corres Ports Elevera A.S. Coorte - Liever<br>DPVFU TODATOLI<br>Devenas ve reperche (*)<br>Lac<br>Ports Coorte - Liever<br>Devenas es reperche (*)<br>Lac<br>Bodornen<br>Hores es coortenengeport/organeses (*) | окта<br>И ЗА КЛИЕНТ | Terreções sa scortaer (*)  E.noarta (*)  gyrnal.com  Apranspectrae (*)  Moc  Dure 36 gepoort na scortaergera (*)  Sammane (*) | ~ |

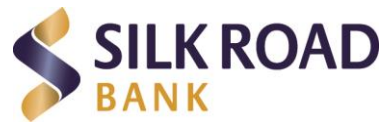

Откако ќе ги внесете потребните податоци соодветно на валидациите, со кликање на копчето **ИСПРАТИ** ја добивате следната порака :

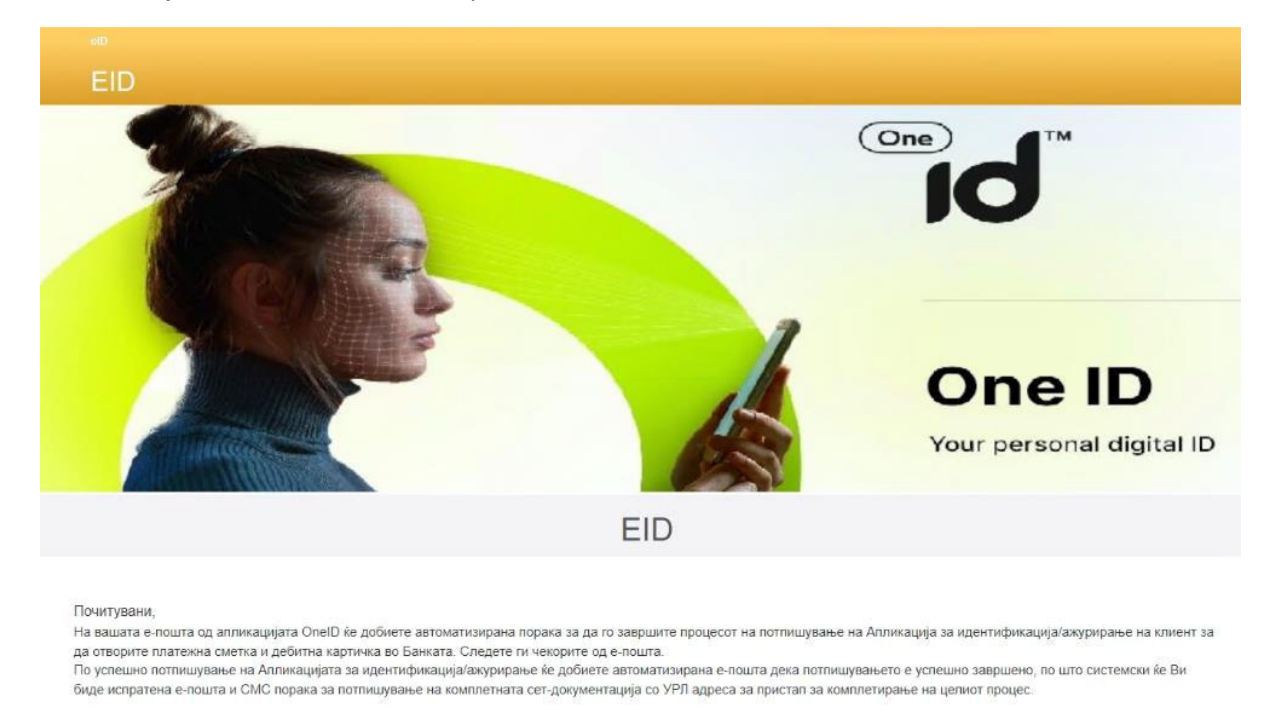

Во истиот момент на Вашиот е-маил/СМС ви пристигнува е-пошта за да потпишете Апликација за регистрирање на клиент :

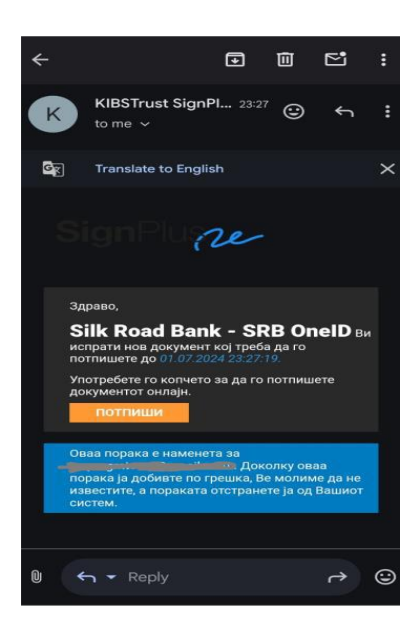

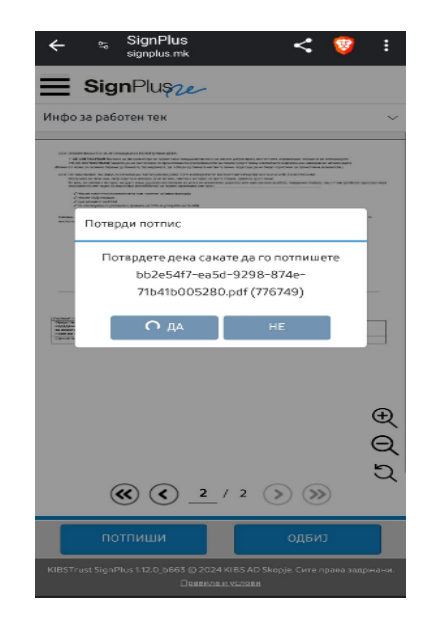

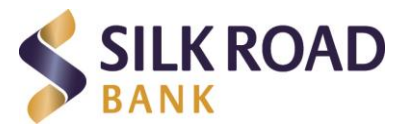

**8.** По кликнување на ПРОДОЛЖИ и на следниот екран ПОТПИШИ добивате нотификација од апликација Oneld каде од Ваша страна се бара да извршите потпишување (овој процес треба да е пократок од 60 секунди).

Откако ке ја потпишете апликцијата, правиме кратка проверка дали вашата апликација е целосно пополнета и доколку е се во ред ќе добиете СМС и е-пошта со следната содржина

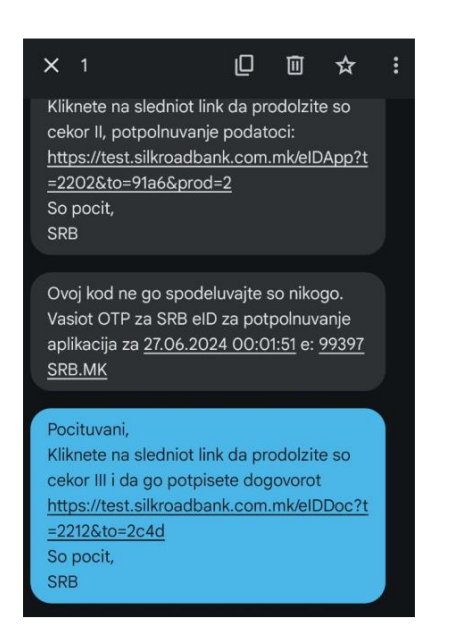

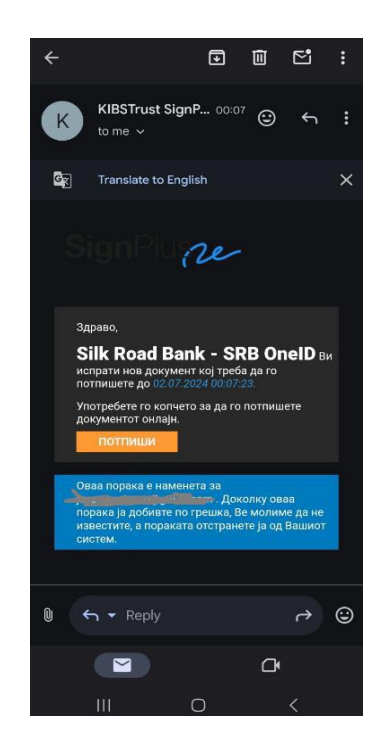

**9.** Со кликнување на линкот од горе наведената порака Ви се отвара прозорец наменет за документи на кој ќе можете и во иднина да се најавите и да ги погледнете/превземете Вашите потпишани документи врзани со овој процес (за секој од процесите т.е. апликациите за продукти има различен линк кој го добивате на СМС/е-маил)

| Осигурување                    |                                                       |                                                         |                          |
|--------------------------------|-------------------------------------------------------|---------------------------------------------------------|--------------------------|
| AMEX<br>Global Benefits        |                                                       |                                                         | Your personal digital ID |
| Money Gram<br>трансфер на пари |                                                       | EID                                                     |                          |
| Курсна листа                   | Готлинателогованата ги со                             | Тиста на документи                                      | Balla croava             |
|                                | ВАЖНО                                                 | Внимателно прегледајте ги документите пред потпишување. |                          |
| Тарифа                         | Документи                                             |                                                         | Акција:                  |
|                                | Варање за отворање на платежна сметка                 |                                                         | 📩 Преземи                |
| мооилна<br>апликација          | Апликација за регистрација на клиент                  |                                                         | <b>±</b> Преземи         |
| Салт на<br>годината            | Рамковен договор за платежна сметка и платежни услуги |                                                         | <b>±</b> Преземи         |
| 2021                           |                                                       |                                                         |                          |

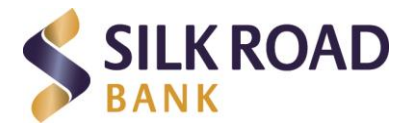

За да го завршите процесот треба да кликнете на полето ПОТПИШИ, по што следи истата постапка (добивате е-маил за потпишување), потпишувате преку мобилната апликација OneID.

**10.** Откако ќе го потпишете Рамковниот договор и Договорот за платежна сметка и користење на платежни услуги, копчето ПОТПИШИ станува ПРЕВЗЕМИ и можете да го превземете сетот на потпишаните документи.

Откако ќе заврши процесот ќе добиете СМС/е-пошта со информација дека процесот е завршен за избраниот продукт – Вашето барање е одобрено, Вашата дебитна картичка ќе биде изработена во рок од 7 до 10 дена.

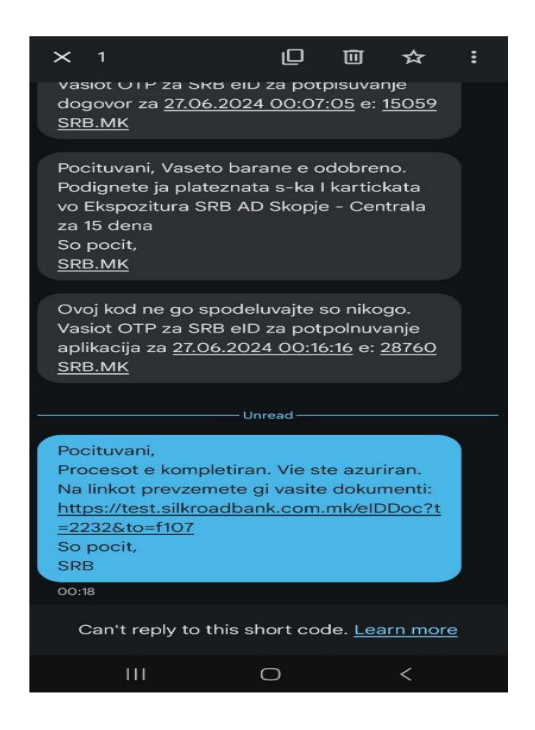

## ПРОДУКТ АЖУРИРАЊЕ НА КЛИЕНТ

Продуктот за ажурирање на клиент е идентичен како и продуктот за регистрација и отворање на платежна сметка само немате за потпишување сет на документи. Исто така се разликуваат и соодветните СМС / е-маил пораки кои ги добивате (се потпишува Апликацијата за регистрација и ажурирање на клиент).